# Submitting Bills via Web Batch

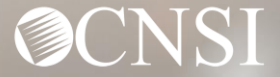

### **Overview**

This webinar provides instructions on how to submit bills using a Web Batch in the Workers' Compensation Medical Bill Process (WCMBP) Portal.

- **\*** Benefits of Online Submission
- ✤ Logging In
- \* The Provider Portal
- Uploading HIPAA Files
- More Information
- Other Resources
- OWCP Portal Tour
- **\* Questions**

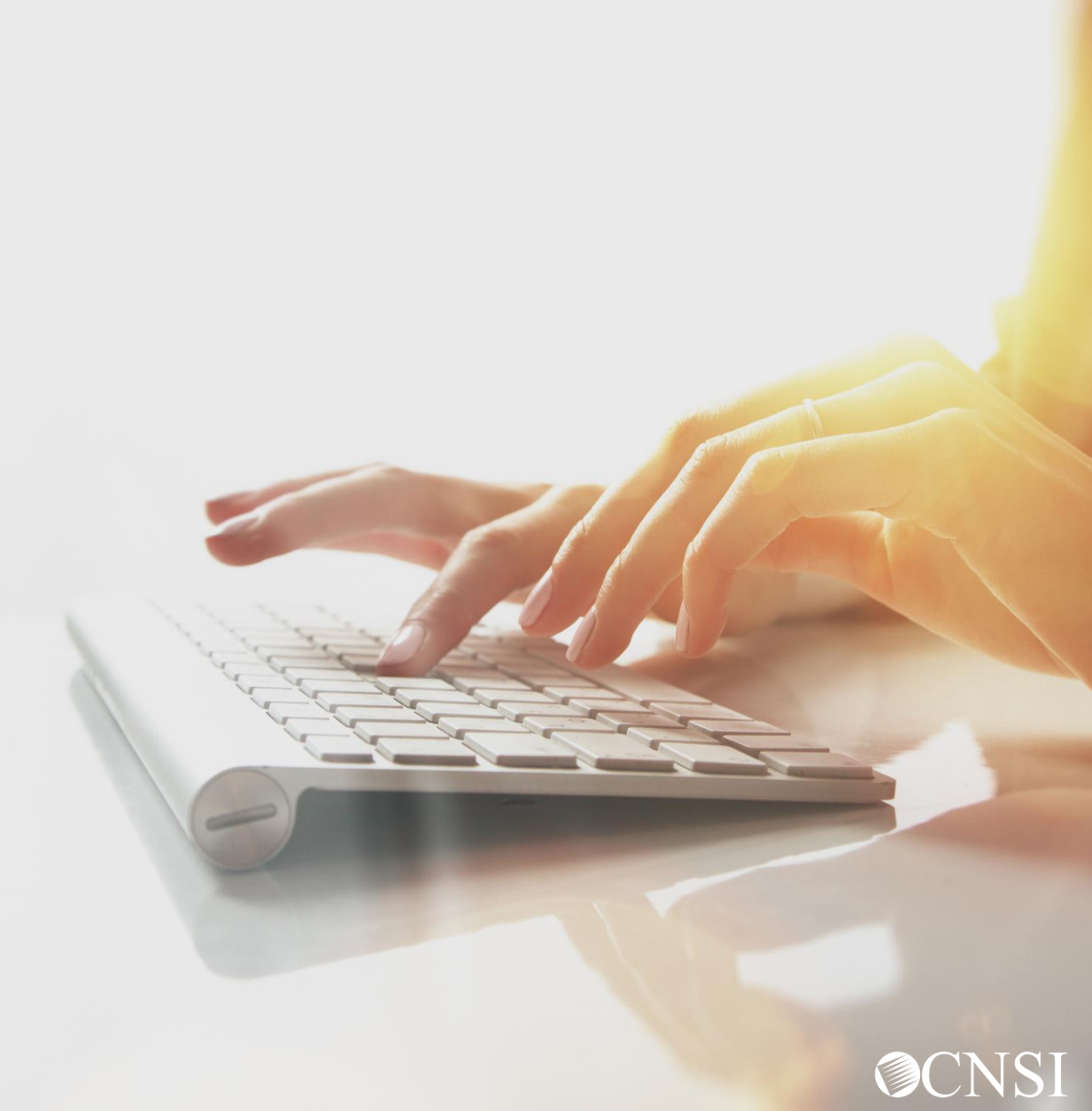

### Why Use Online Billing?

owcpmed.dol.gov > Provider > Provider Training & Tutorials > Reference Guides > Online Billing

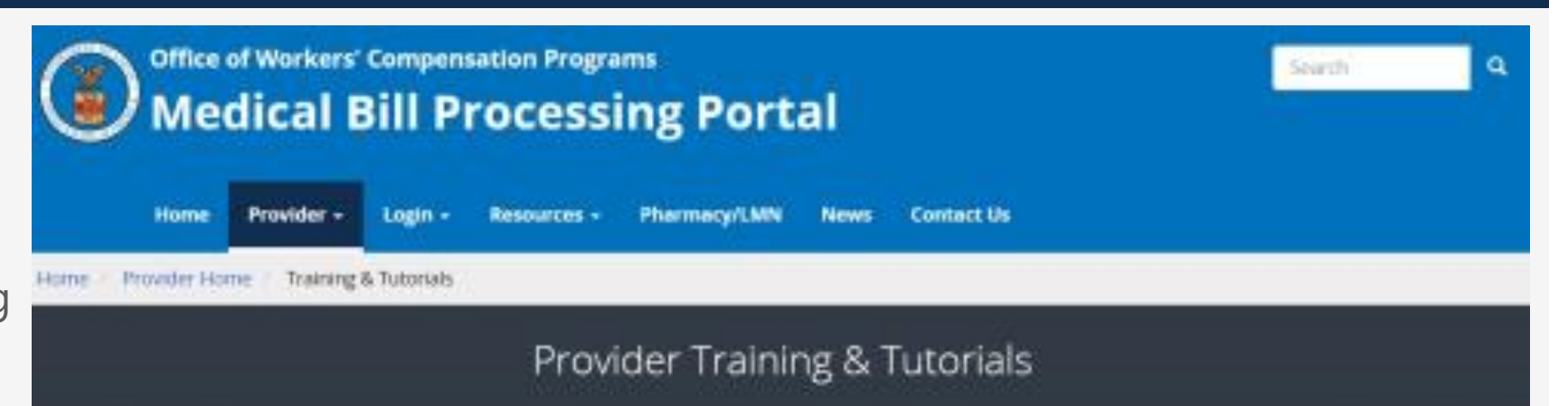

#### Training & Tutorials for Provider

Our vast training and tutorials library will help you successfully use the secure Medical Bill Processing Portal. Additional information and support can be found in the FAQs, Forms & References and Contact Us sections.

| Tutorials                                                                                                    | ^ | Reference Guides                                                                                                    | ^ |
|----------------------------------------------------------------------------------------------------|---|----------------------------------------------------------------------------------------------------|---|
| Bills Tutorials<br>• Enter Bills Online<br>• Create Bill Templates<br>• Adjust and Void Bills<br>Provider Enrollment Tutorials<br>• Facility Enrollment<br>• Group Enrollment<br>• Individual Enrollment |   | EDI Companion Guides<br>• 837 Companion Guide<br>• 835 Companion Guide<br>Quick Reference Guides<br>• Provider Registration for Online Access<br>• Interactive Voice Response System (VRS)<br>• Online Billing<br>Webinar Presentations |   |

### Benefits of Online Billing

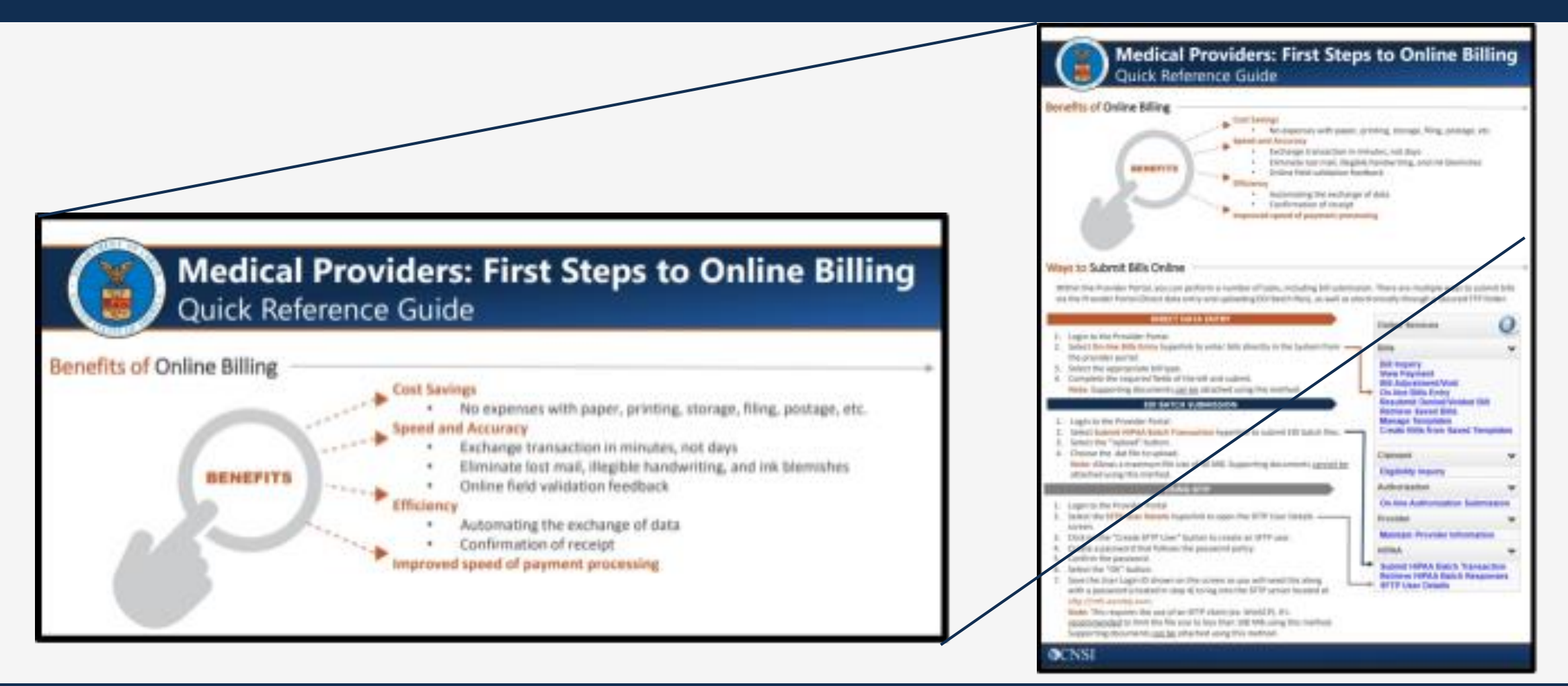

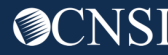

### Web Batch or SFTP

| WEB BATCH V                        | S SFTP                          |
|------------------------------------|---------------------------------|
| Cannot upload supporting documents | Can upload supporting documents |
| File Size Limit is up to 50 MB     | No File Size Limit              |
| No account set up process          | One-time account set up process |
| For both Providers and Billin      | ng Agents/Clearinghouses        |

### OWCP Connect ID = Email Address

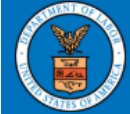

United States Department of Labor Office of Workers' Compensation Programs

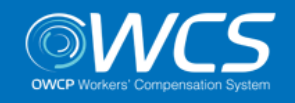

#### Login | Account Registration | Reset Password | Change Email | Help | FAQ

Remember that your OWCP Connect ID is the email address you used to register with OWCP connect

#### OWCP Connect

#### About OWCP Connect

OWCP Connect allows users to prove their identity and create an account for communication with OWCP's various self-service applications. It is a centralized identity-proofing system used to create credentials for a user, and then to authenticate the credentials for login.

Identity proofing is accomplished by validating the user's information entered in the Account Registration process against secure Credit Bureau data. Once the user's identity has been verified, their account can be created.

At this time OWCP Connect is only being used to

#### Account Registration

If this is your first time using OWCP Connect, click <u>here</u> and begin the process to create a new account.

#### WARNING....WARNING....VARNING....V

You are accessing a U.S. Government information system that is owned and operated by the Department of Labor. The Department of Labor information systems are provided for the processing of official U.S. Government information only, and are therefore, owned by

#### Login

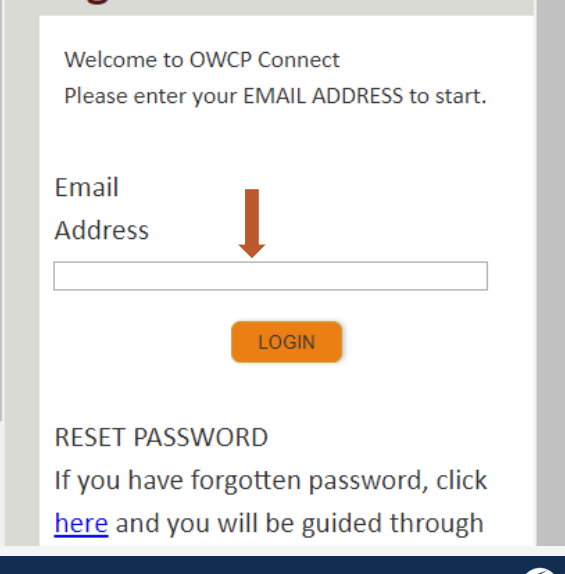

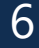

### Select the Provider ID

You may have access to more than one provider

Choose the one you are submitting bills for

Welcome to the WCMBP Provider Portal

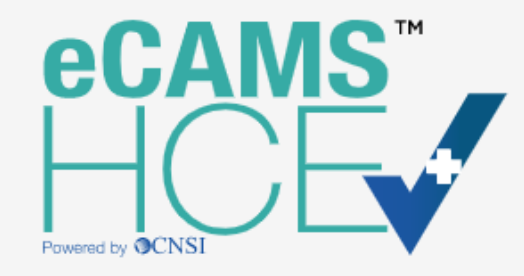

Select a Provider ID Number to continue to the Provider Portal:

| Available Provider IDs: | 700116000 🔻 | * |
|-------------------------|-------------|---|
|                         | 020211301   | 1 |
|                         | 103151400   |   |
|                         | 700033500   |   |
|                         | 700116000   |   |
|                         |             |   |

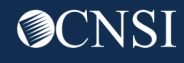

### Select Profile – Bill Processing

The following profiles allow access to the Submit HIPAA Batch Transaction function:

- EXT Provider Bills Submitter
- EXT Provider Eligibility Checker Claims Submitter
- EXT Provider Super User

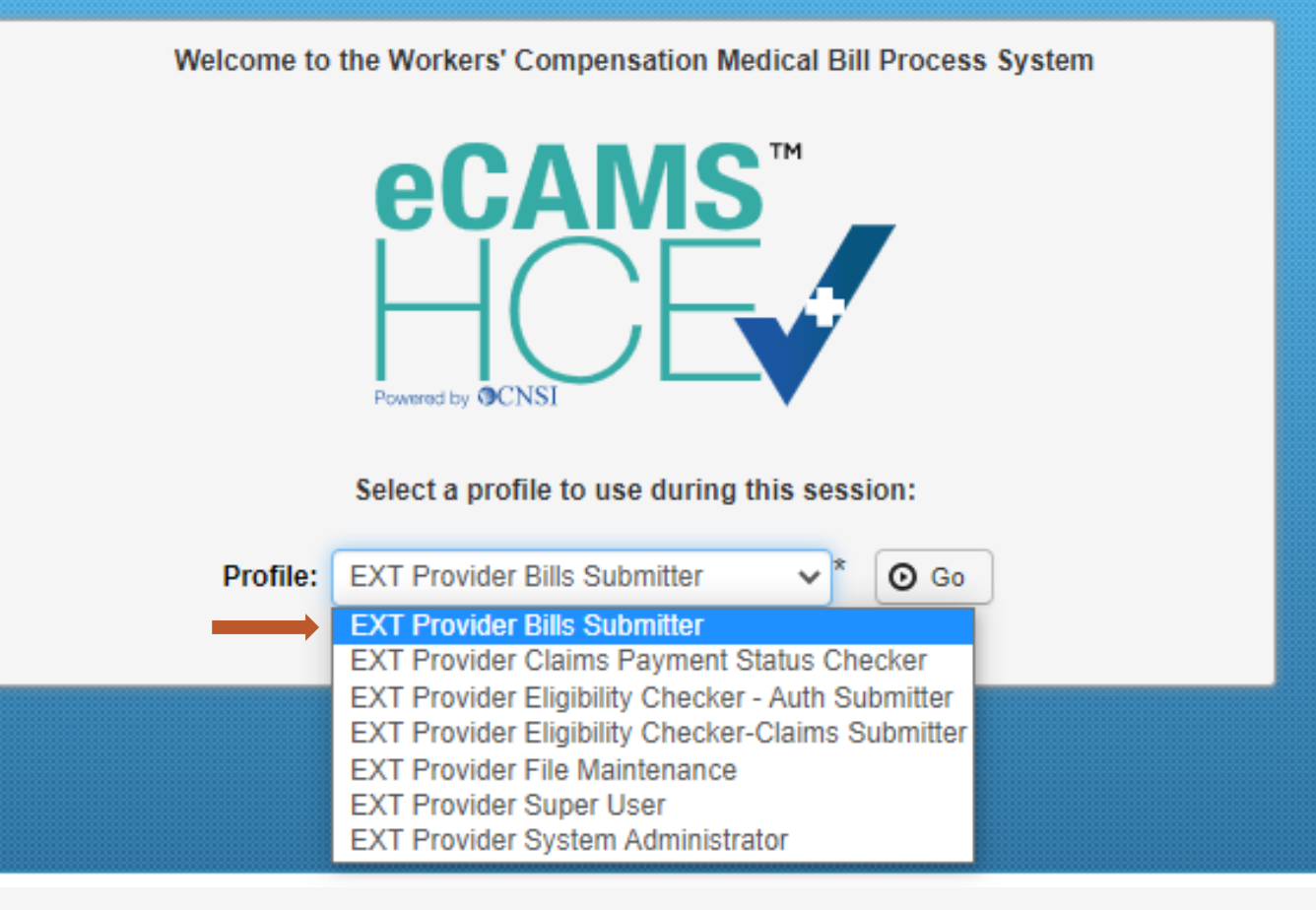

#### Submit a Web Batch

| Online Services                                                                                              | 0 | 🕑 Ma   | inageAlerts                   |                        |                             |                |
|----------------------------------------------------------------------------------------------------|---|--------|-------------------------------|------------------------|-----------------------------|----------------|
| Bills                                                                                                    | * |        | My Reminders                  |                        |                             |                |
| Bill Inquiry<br>View Payment<br>Bill Adjustment/Void<br>On line Bills Entry                                  |   | Filter | r By :                        | -                      | Read Status                 | ✓ O Go         |
| Resubmit Denied/Voided Bill<br>Retrieve Saved Bills<br>Manage Templates<br>Create Bills from Saved Templates |   |        | ] Alert Type<br>▲▼            |                        | Alert Message<br>▲ ▼        |                |
| Claimant                                                                                                    | ~ |        |                               |                        | No R                        | ecords Found ! |
| Eligibility Inquiry                                                                                          |   |        |                               |                        |                             |                |
| Authorization                                                                                                | ~ |        | Your Recent Online            | Activities             |                             |                |
| On-line Authorization Submission                                                                             |   | 1 Y    | ou have logged in with ange   | r.roberts05 Account wi | th IP Address 207.138.47.62 |                |
| Provider                                                                                                    | ~ | P      | revious Site Visit: 04/15/202 | 0 08:35:27 PM          |                             |                |
| Maintain Provider Information                                                                                |   | 🔒 La   | ast login failed attempt:     |                        |                             |                |
| НІРАА                                                                                                    | ~ |        |                               |                        |                             |                |
| Submit HIPAA Batch Transaction<br>Retrieve HIPAA Batch Responses<br>SFTP User Details                        | ] |        |                               |                        |                             |                |
| Admin                                                                                                    | * |        |                               |                        |                             |                |
| Maintain Users                                                                                               |   |        |                               |                        |                             |                |
| My Interactions                                                                                              | ~ |        |                               |                        |                             |                |
| Correspondences                                                                                              |   |        |                               |                        |                             |                |

#### Submit HIPAA Batch Transaction

### Select a File to Upload

| Click <b>Ch</b> | ose File                                                                     | Hease select the file | t be uploaded                                                                                     | I: (.dat)            | n | *                                                  | *         |
|-----------------|------------------------------------------------------------------------------|-----------------------|---------------------------------------------------------------------------------------------------|----------------------|---|----------------------------------------------------|-----------|
|                 | ✓ Open<br>← → $\land$ ↑ ■ > This P(                                          | Filename:             | Choose File       Search Desktop                                                                  | ×<br>م               |   |                                                    | OK Cancel |
|                 | Organize  New folder  This PC  3D Objects  Desktop  Windows (C:)  File name: | Name HIPAAdata.dat    | <ul> <li>Date modified</li> <li>5/1/2020 0.02 PM</li> <li>All Files (**)</li> <li>Open</li> </ul> | Type ^<br>DAT File / |   | Select the file to Upload<br>and click <b>Open</b> |           |

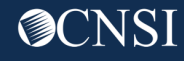

### Upload Acknowledgement

|                                                         | Provider Portal > Batch Attachment Response                                                                                                    |   |  |
|---------------------------------------------------------|----------------------------------------------------------------------------------------------------|---|--|
|                                                         | Close                                                                                                    | ^ |  |
|                                                         | O Upload                                                                                                    |   |  |
| Each batch is acknowledged<br>after uploading completes | Please click on the Upload button to upload your file.<br>Upload File Response                                                                                                    |   |  |
|                                                         | Thank You                                                                                                    |   |  |
|                                                         | The following File has been successfully uploaded:<br>File Name: HIPAA.700116000.20200507.192252.W.HIPAAdata.dat<br>Date/Time: 05/07/2020 19:24:33<br>Your file has been submitted for processing.Please print this page for your reference. |   |  |

**O**CNSI

### More Information

#### owcpmed.dol.gov > Contact Us > EDI Helpdesk

| Office of Workers' Compensation Programs           Office of Workers' Compensation Programs         Search           Medical Bill Processing Portal         Search | ۹          | <b>^</b> |
|----------------------------------------------------------------------------------------------------|------------|----------|
| Home Provider - Login - Resources - Pharmacy/LMN News Contact Us                                                                                                   |            |          |
| Home / Contact Us                                                                                                    |            |          |
| How to Contact Us                                                                                                    |            |          |
| Contact Information                                                                                                    |            |          |
| Call Us (Interactive Voice Response)                                                                                                    | ~          |          |
| General Correspondence                                                                                                    | ~          |          |
| Provider Enrollment                                                                                                    | ~          |          |
| Bill Submissions via Mail                                                                                                    | ~          |          |
| Authorization Fax Numbers                                                                                                    | ~          |          |
| <br>EDI Helpdesk                                                                                                    | ^          |          |
| For technical issues related to EDI submission, please contact the EDI Helpdesk at 1-800-987-6717. The hours of operation are 8:00 a.m. – 8:00 p.m. (Eastern Time) |            |          |
| <br>Pharmacy/LMN                                                                                                    | ~          | -        |
|                                                                                                    | <b>O</b> C | NS       |

### Other Resources

#### Medical Bill Processing Portal

- Interactive Tour -
- FAQs
- Tutorials
- Webinars
- Webinar Presentation Downloads
- Bill Submission
- Reference Guides
- Contact Information

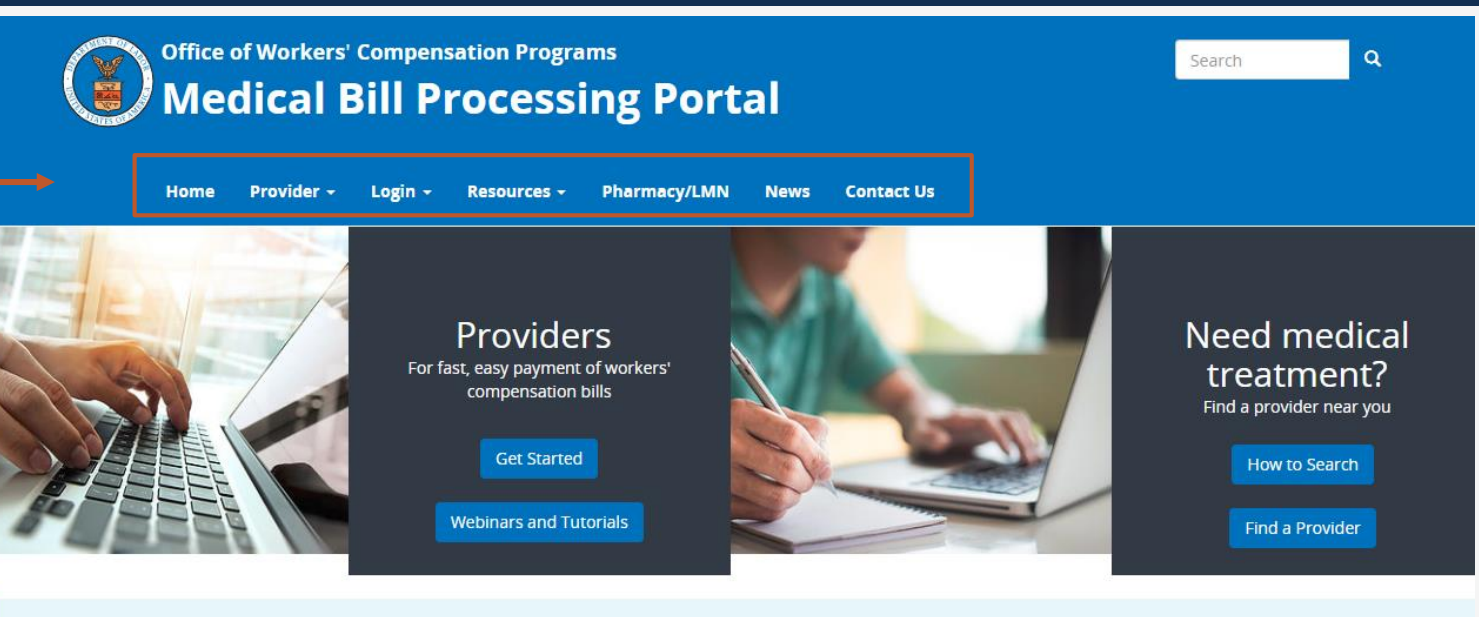

ATTENTION: Moving Toward a Fully-Electronic Medical Bill Processing System

#### COVID-19 Update

#### Due to the COVID-19 pandemic and the desire to follow social distancing, OWCP is taking steps to move toward a fully-electronic medical bill processing system. Currently, we continue to accept paper documents but providers who continue to submit paper documents may experience processing delays.

Currently-enrolled medical providers can now register for web portal accounts that enable electronic submission and the ability to modify provider profile, view status of authorization requests, and bill processing/payment.

To register for web portal accounts, please reference the Welcome Letter and the Registration Letter mailed to you from CNSI on April 17, 2020. Use the Temporary ID
and Temporary Key provided to login in to your account.

## Thank you!

CNSI looks forward to being the new medical bill processing agent for the OWCP programs and working with each of you!

Email: CNSIOWCPOutreach@cns-inc.com

<u>Call Center:</u> Division of Federal Employees' Compensation (DFEC) 1-844-493-1966

> Division of Energy Employees Occupational Illness Compensation (DEEOIC) 1-866-272-2682

Division of Coal Mine Workers' Compensation (DCMWC) 1-800-638-7072

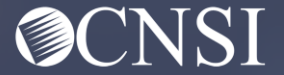